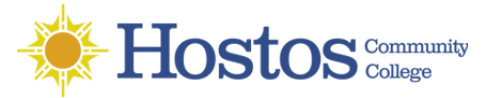

## Connecting to your Windows Desktop using from a MAC with Microsoft Remote Desktop

- 1. After the VPN client (GlobalProtect) is installed and configured.
- 2. Go to your Apple Store and search for Microsoft Remote Desktop 10 . If you have another version you will need to install version 10.
- 3. Click Get, then Install.

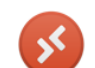

| Microsoft Remote Desktop 10 |  |
|-----------------------------|--|
| Work from anywhere          |  |

- 2. Once Microsoft Remote Desktop is downloaded, click on **Open** to launch it.
- 3. Right click on the icon on your Dock, then Options and Keep In Dock.

| 00  | )          |      | Microsoft Re | note Desktop |      |
|-----|------------|------|--------------|--------------|------|
| +   | $\nearrow$ | D    | ŝ            | $\times$     |      |
| New | Start      | Edit | Preferences  | Remote Resou | rces |

4. Click "New" (+) add your Hostos desktop

- 5. Add the IP address or Computer Name into the PC name field.
- 6. Select User Account to add your Hostos username and password as seen in the image on the right. You can add a name in the Friendly Name field.
- 7. Click on "Add" when done.
- 8. Your connection will be saved with a Friendly Name you entered earlier. You will be able to connect by double clicking on the icon (like the one seen below) to connect to your computer

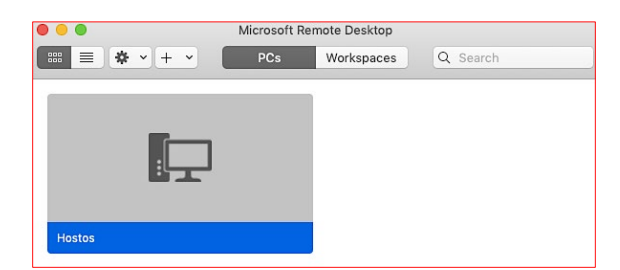

10. You will see a screen similar to this one, click continue to Connect.

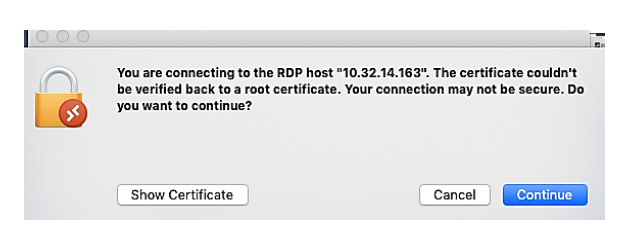

- 12. When done with the computer, click on the **Windows** button then **Sign Out**.
- 13. Disconnect from the VPN

| Add PC         |                                                                                                    |
|----------------|----------------------------------------------------------------------------------------------------|
| PC name:       | 10.12.123.45                                                                                                    |
| User account:  | Hostos                                                                                                    |
| General        | Display Devices & Audio Folders                                                                                             |
|                |                                                                                                    |
| Friendly name: | Hostos                                                                                                    |
| Group:         | Saved PCs                                                                                                    |
| Gateway:       | No gateway 🗘                                                                                                    |
|                | <ul> <li>Reconnect if the connection is dropped</li> <li>Connect to an admin session</li> <li>Swap mouse buttons</li> </ul> |
|                | Cancel                                                                                                    |
|                |                                                                                                    |

| Add a User Accour | ıt                                              |
|-------------------|-------------------------------------------------|
| Username:         | hostoscc\ <enter hostos="" username=""></enter> |
| Password:         | <enter hostos="" password="" your=""></enter>   |
|                   | Show password                                   |
| Friendly name:    | Hostos                                          |
|                   | Cancel Add                                      |

9. You will be prompted for access to the camera by the Remote Desktop application, click Don't Allow.

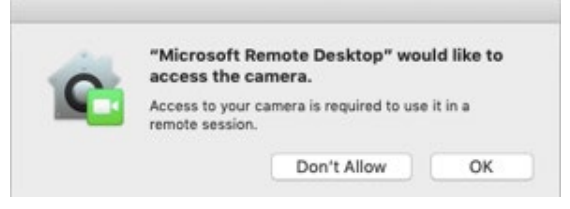

11. If the connection is successful you will see the following warning, proceed to log on as you normally would if you were at Hostos. Click **OK** to login to your computer.

| You are attempt<br>system assumes | ing to log on to the Hostos Community College Network. Use of th<br>syour acceptance of the CUNY Computer User Policy and is logged |
|-----------------------------------|----------------------------------------------------------------------------------------------------|
| and monitored                     | in accordance with the same. The policy can be found under the IT                                                                   |
| Policies section                  | at www.hostos.cuny.edu/II. Unauthorized connections to the                                                                          |
| etwork are pro                    | hibited and will be terminated.                                                                                                    |